# 個人インターネットバンキング トークン交換手順

・事前に、現在登録しているトークンと新しく登録するトークン「しんきん(個人)ワンタイムパスワード」の両方をご用意ください

現在のトークン 新しいトークン

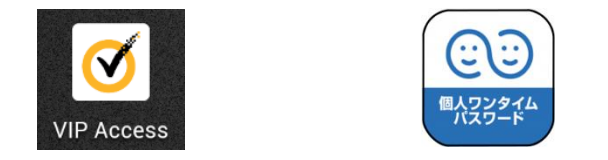

・スマートフォンやパソコンの故障・紛失、変更等により、現在登録しているトークンが使用できない場合は、ワンタイムパスワードの「交換」ができませんので、当金庫にお問い合わせください

## ログイン画面を表示する

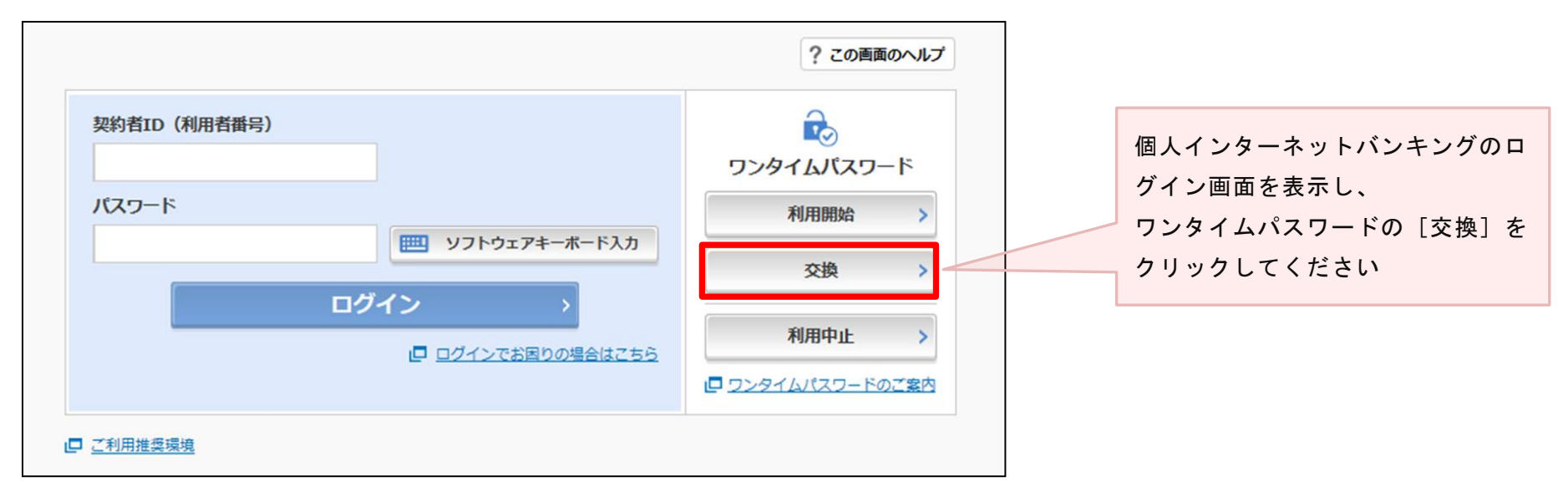

#### 「利用者認証」画面

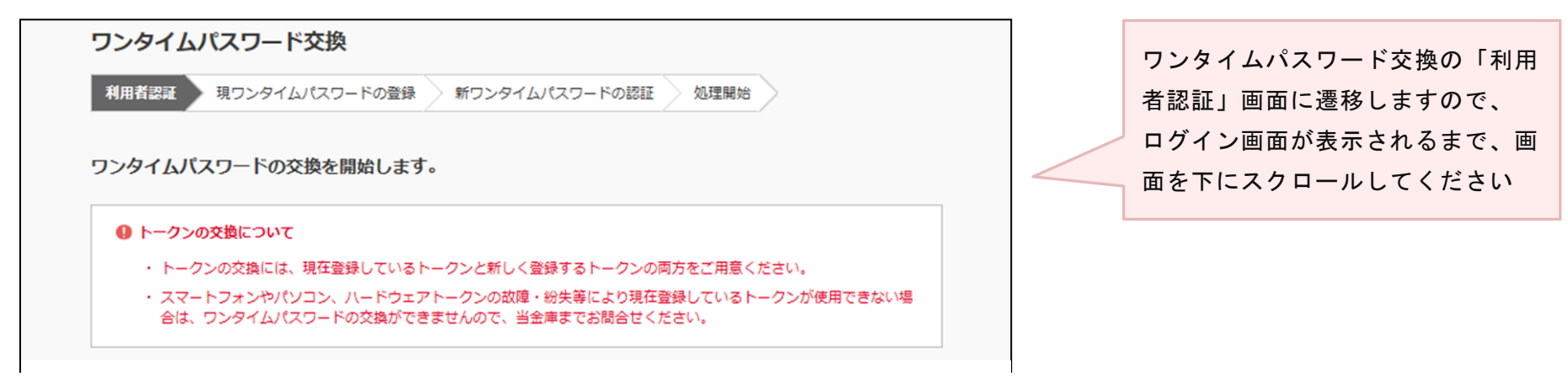

# ログインする

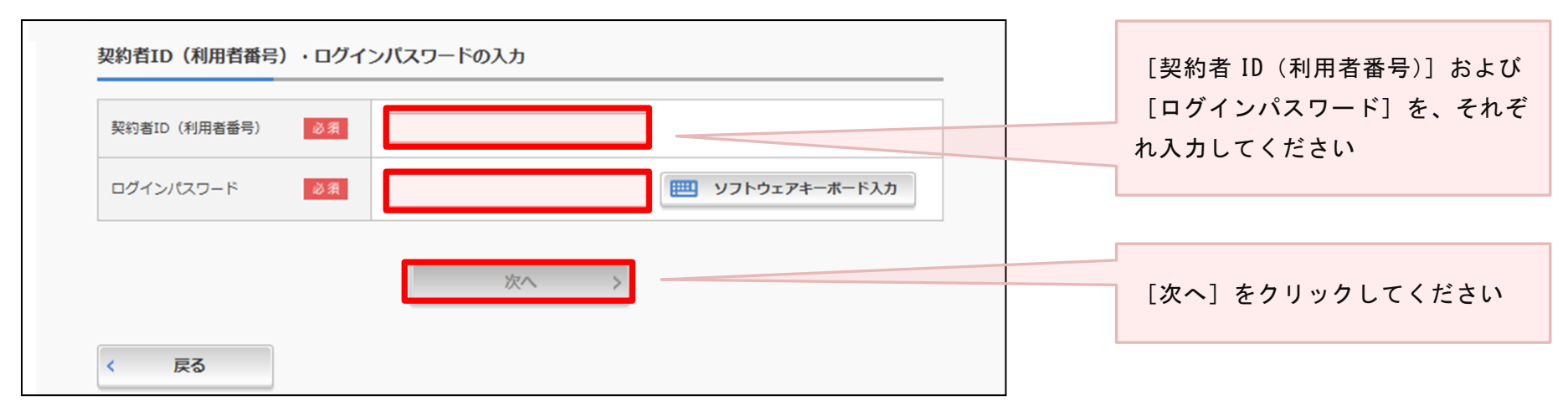

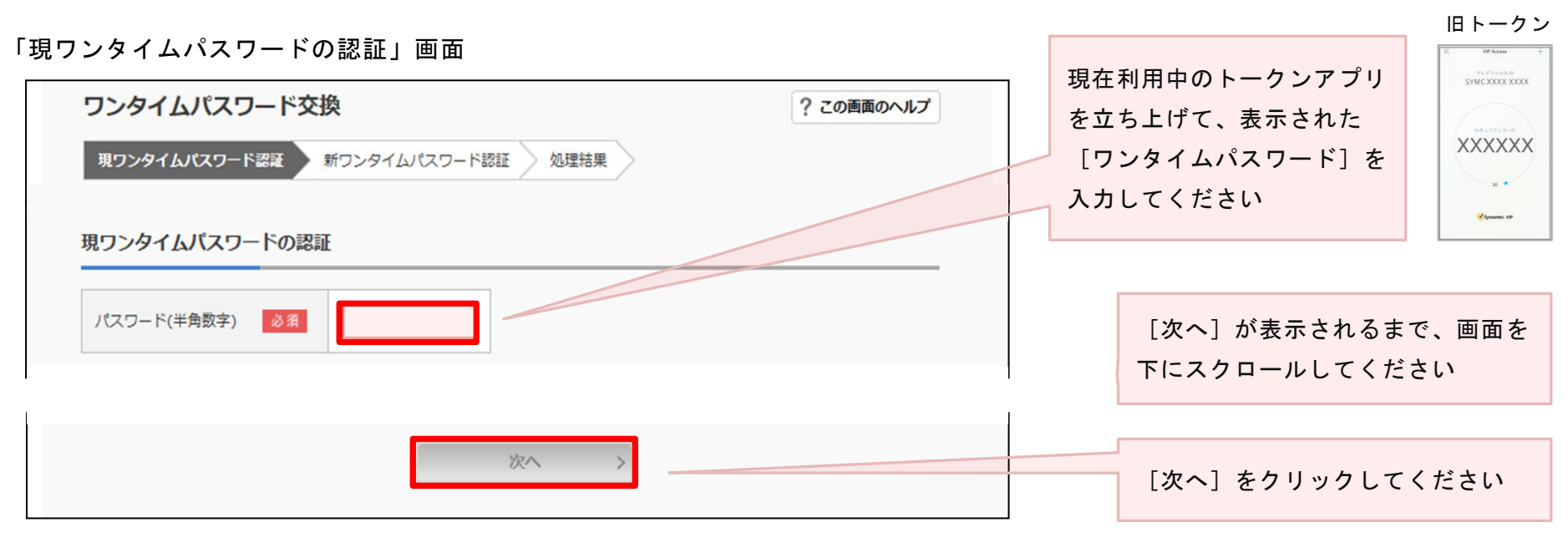

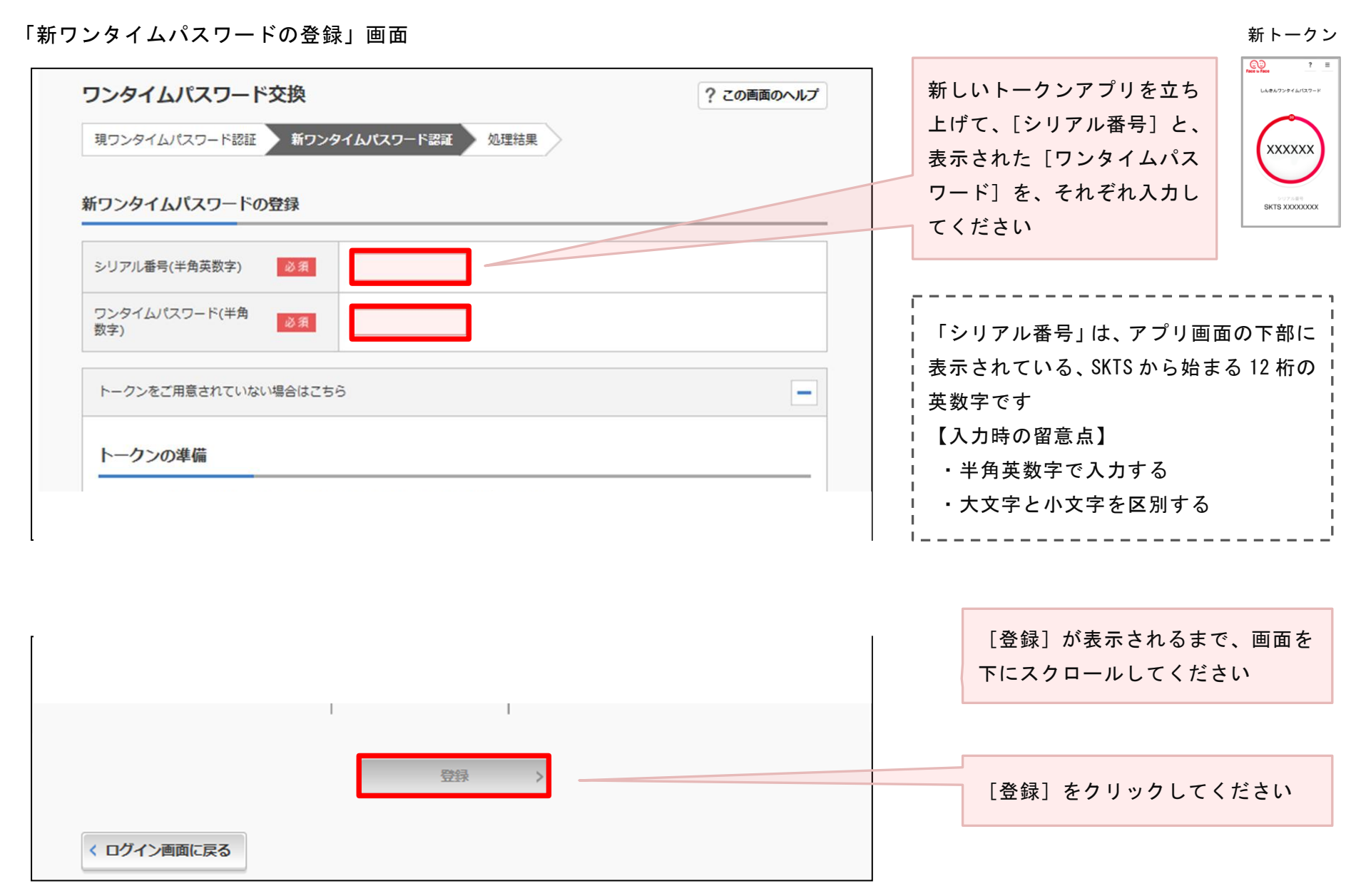

З

## 「処理結果」画面

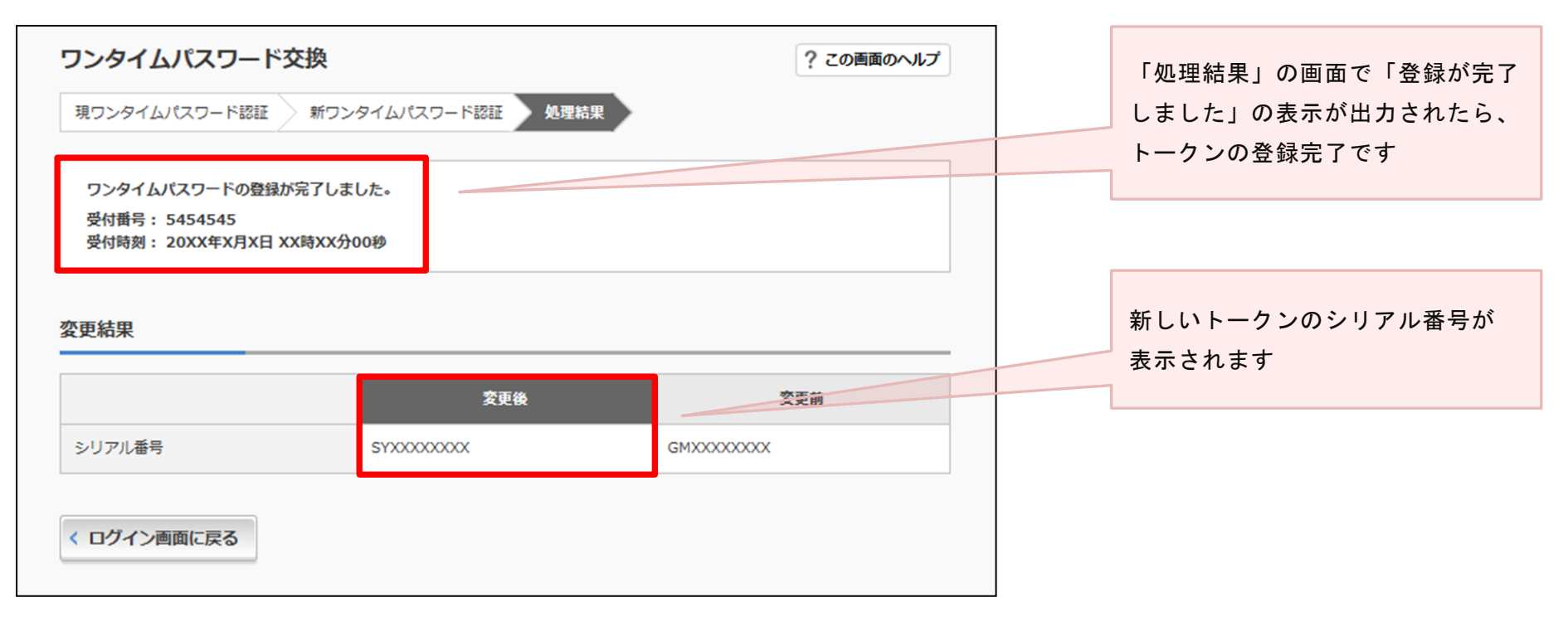

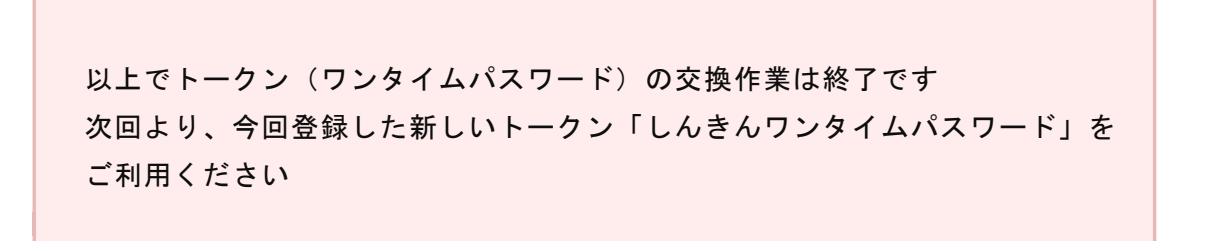